26-07-2022 Versión 11

CM-FR-006

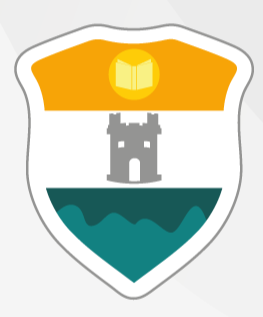

### INSTITUCIÓN UNIVERSITARIA COLEGIO MAYOR DE ANTIOQUIA®

# Cancelación de Asignaturas

El objetivo de la presente guía es proporcionar a los estudiantes instrucciones claras para realizar el proceso de cancelación de asignaturas a través del sistema académico Accademia. Se destaca los requisitos, restricciones y pasos necesarios para llevar a cabo la cancelación, incluyendo la verificación de fechas en el calendario académico y las condiciones del reglamento estudiantil.

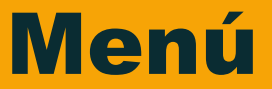

Clic en la sección que desea visualizar o puede pasar a la siguiente página.

Recomendaciones

Estados de Matrícula

Ingreso al Sistema

Cancelación de Asignaturas

Información Adicional

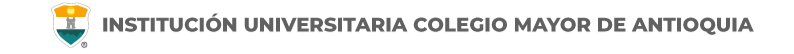

### Antes de iniciar su proceso tenga en cuenta lo siguiente:

- Se recomienda hacer este proceso desde un equipo de escritorio o portátil, no lo realice desde el celular o tablet.
- Haber legalizado el pago de su matricula ya sea por recursos propios o a través de una financiación.
- Verifique en www.colmayor.edu.co/admisiones/ en el Calendario Académico las fechas en las cuales se podrán realizar las cancelaciones de asignaturas.

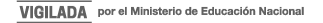

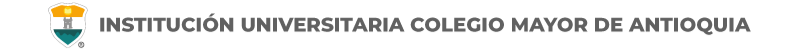

### Estados de Matrícula

En el usuario de Accademia U podrá visualizar el estado de su matricula, el cual puede ser el siguiente:

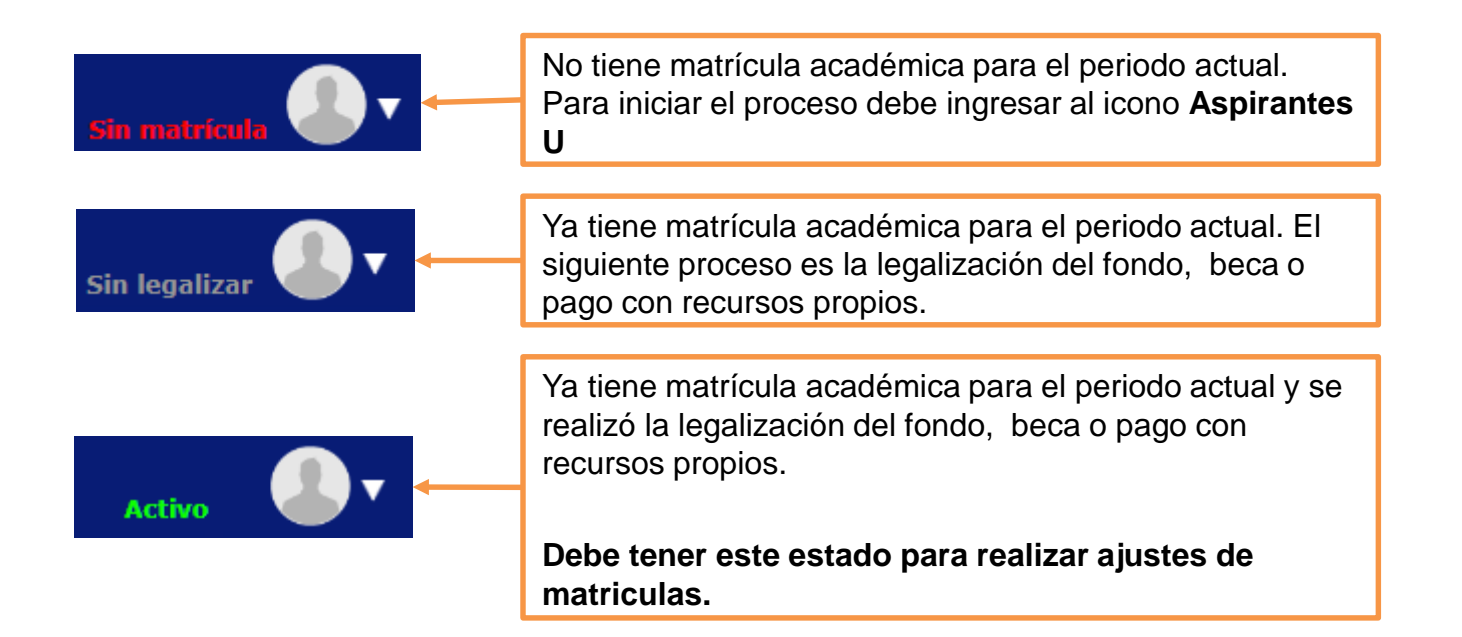

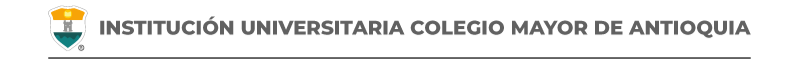

### Estados de Matrícula

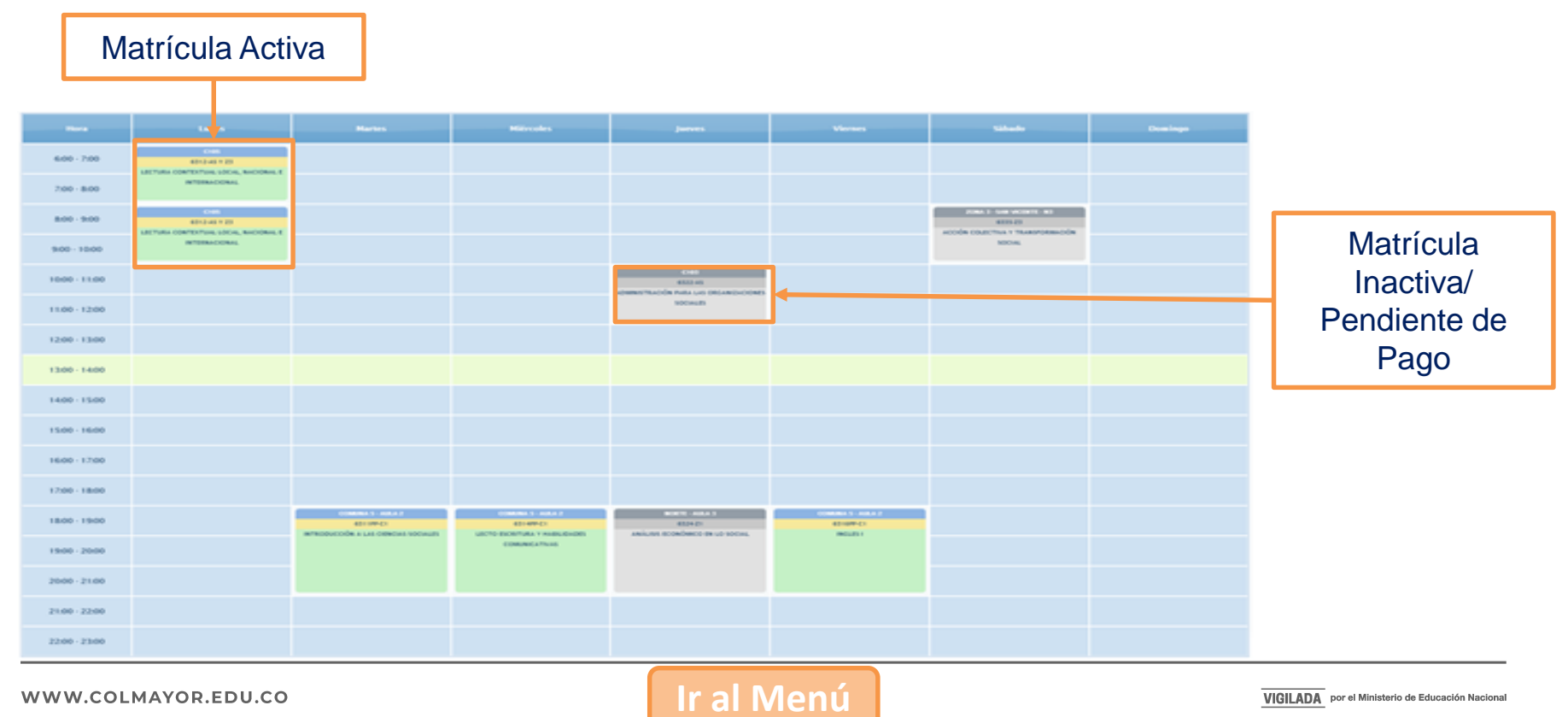

#### WWW.COLMAYOR.EDU.CO

VIGILADA por el Ministerio de Educación Nacional

## **INGRESO AL SISTEMA**

Accedemos a la plataforma **Accademia U**, desde el icono "Mi Colmayor" encontrado en la parte superior del sitio web **www.colmayor.edu.co** 

| INSTITUCIÓN UNIVERSITARIA<br>COLEGIO MAYOR<br>DE ANTIOQUIA®<br>TRANSPARENCIA Y ACCESO A LA INFOR                               | MACIÓN PÚBLICA ATENCIÓN Y SERVICIOS A LA CIUDADANÍA PARTICIPA 😻 GOV.CO ES E |  |  |  |
|----------------------------------------------------------------------------------------------------|-----------------------------------------------------------------------------|--|--|--|
| INSTITUCIONAL ADMISIONES FACULTADES BIENESTAR BIBLIOTECA EXTENSIÓN INVESTIGACIÓN INTERNACIONALIZACIÓN USUARIOS MI COImayor 🔊 🔾 |                                                                             |  |  |  |
|                                                                                                    | Correo Administrativos                                                      |  |  |  |
|                                                                                                    | Correo Estudiantil Accademia U - Estudiantes                                |  |  |  |
|                                                                                                    | anco de hojas de Academia ADM                                               |  |  |  |
|                                                                                                    | DOCENTES MI U Virtual<br>@Medellin                                          |  |  |  |
|                                                                                                    | Haz clic aquí para<br>realizar registro                                     |  |  |  |
|                                                                                                    | Plataforma SIPEX PQRSFD                                                     |  |  |  |
|                                                                                                    | PQRSFD                                                                      |  |  |  |

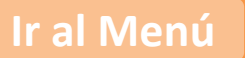

Ingrese con el usuario alfabético, con el cual ingresa normalmente.

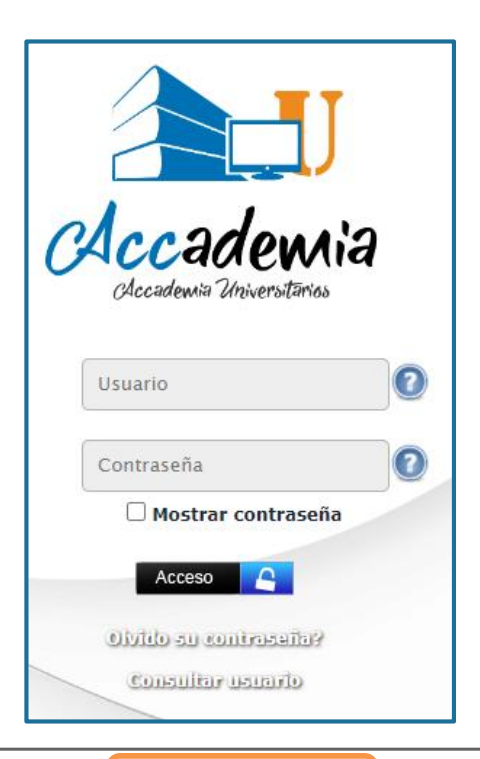

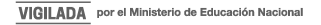

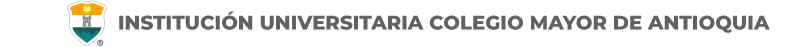

Si no recuerda su contraseña la puede restablecer dando clic en "olvidó su contraseña".

**NOTA IMPORTANTE:** Al realizar el procedimiento de recuperar la contraseña, <u>debe tener el correo</u> <u>personal y la pagina institucional abiertos en el mismo navegador</u>, de lo contrario no se realizará el envío del correo.

De clic donde dice "Olvido su contraseña", aparecerá el siguiente mensaje.

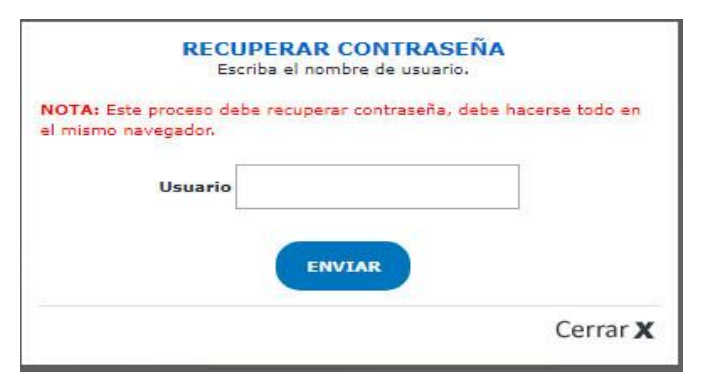

Debe escribir su usuario y le será enviado un correo a su <u>email personal</u> asociado para restablecer su contraseña. Recuerde, **el correo debe estar abierto en el mismo navegador**.

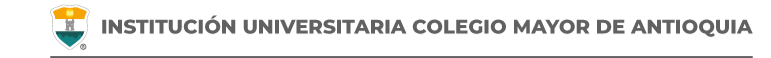

### Recuperar Password 🕺 🖶 🗹

Recuperar Password <mailer-noreply@colmayor.edu.co> 9:51 (hace 1 hora) 📩 🔦 🕻

MODULO ADMINISTRACIÓN SITIO WEB Institución Universitaria Colegio Mayor de Antioquia

Hola

#### RECUPERAR CONTRASEÑA

Para recuperar sus datos de inicio de sesión, por favor copie y pegue la siguiente dirección en su navegador:

accademia.colmayor.edu.co/u/index.php?&u=16363&ky=DDp2WV4IP9G0zNGkrsPT

Tenga en cuenta que el enlace tiene un tiempo de **60 minutos** de vigencia determinado por el servidor. Transcurrido este tiempo, tendrá que volver a pedirnos que recuperemos su contraseña. Ingrese a su correo personal y dé clic en el enlace del mensaje.

En caso de no visualizar el correo en la bandeja de entrada, verifique el correo no deseado o spam.

WWW.COLMAYOR.EDU.CO

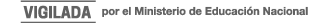

#### **INGRESO AL SISTEMA**

📕 INSTITUCIÓN UNIVERSITARIA COLEGIO MAYOR DE ANTIOQUIA

El enlace abrirá una ventana donde debe ingresar la nueva contraseña. El sistema le solicitará que cambie la contraseña con las siguientes condiciones:

- Tener mínimo 8 (ocho) caracteres.
- Incluir una letra mayúscula.
- Incluir un número.

Luego de esto podrá dar clic en el botón guardar.

| Cambiar Contraseña                                                                                                    |        |         |  |
|----------------------------------------------------------------------------------------------------|--------|---------|--|
| La contraseña debe tener los siguientes parámetros:<br>*La longitud debe ser mínimo de 8 caracteres.<br>*Tiene que tener mínimo una letra mayúscula y un número. |        |         |  |
| Contraseña N<br>Contraseña C                                                                                                    | Nueva: | Guardar |  |

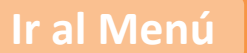

- Verifique en www.colmayor.edu.co/admisiones/ en el Calendario Académico las fechas en las cuales se podrán realizar las cancelaciones de asignaturas.
- Tener en cuenta que de acuerdo al Capítulo IV del reglamento estudiantil una asignatura solo podrá ser cancelada hasta dos veces. En caso de cancelar una asignatura con correquisitos ambas deben ser canceladas.
- De acuerdo al reglamento estudiantil las asignaturas perdidas las puede cancelar una vez.
- Para cancelar asignaturas con correquisito debe acercarse a la Oficina de Admisiones, Registro y Control para realizar el proceso. Tenga en cuenta que se deben cancelar ambas asignaturas.
- Si al cancelar una asignatura queda con menos de ocho(8) créditos matriculados debe cercarse a la Oficina de Admisiones, Registro y Control para realizar el proceso.

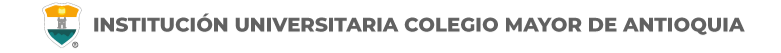

| Atriculas U Hoja Vida Seguimiento<br>Estudiante U<br>Inicio Informes Ayuda V | Diligenciar<br>Encuestas U<br>Biblioteca U | ~                                                |
|------------------------------------------------------------------------------|--------------------------------------------|--------------------------------------------------|
| INFORMACIÓ                                                                   | N ESTUDIANTE                               |                                                  |
| Documento:                                                                   | Nombre:                                    |                                                  |
| Programa: TECNOLOGIA EN GESTIÓN DE<br>SERVICIOS GASTRONOMICOS                | Pensum: 6116                               |                                                  |
| Tipo Inscripción: Antiguo                                                    | Nivel: 2                                   |                                                  |
| V HORARIO                                                                    |                                            |                                                  |
| <b>NOTAS</b>                                                                 |                                            |                                                  |
| GRUPOS<br>TRASLADADOS                                                        | C                                          | Ingrese al módulo de                             |
| <b>MATERIAS</b><br>CANCELADAS                                                |                                            | Seguimiento Estudiante<br>en la función Materias |

|                             | CANCELADAS | 4                               |                | De clic e<br>Cancelar | n el botór<br>Materias |
|-----------------------------|------------|---------------------------------|----------------|-----------------------|------------------------|
| III Materias del Estudiante |            |                                 |                |                       |                        |
| Funciones                   | Grupo      | Materia                         | Código Materia | Tipo Materia          | # Creditos             |
| Estado Materia:             | Activo     |                                 |                |                       |                        |
| 0                           | 6132CS     | GESTIÓN SERVICIOS GASTRONÓMICOS | TSG303         | Privada               | 3                      |
| 0                           | VIC119A    | EXPRESIÓN CREATIVA              | INS025         | Electiva              | 2                      |
| 0                           | VIC128A    | ARTE CIENCIA E INNOVACION       | INS083         | Electiva              | 2                      |
| 0                           | 6143C      | COCINA NATURAL I                | TSG4062        | Optativa - Linea      | 3                      |
| ©<br>Î                      | 6115Z5A    | MATEMÁTICA                      | TSG105         | Privada               | 3                      |

WWW.COLMAYOR.EDU.CO

| Esta seguro de realizar la cancelación de esta<br>materia? | El sistema le preguntará<br>si esta seguro de<br>realizar la cancelación.                   |
|------------------------------------------------------------|---------------------------------------------------------------------------------------------|
| ancelar stado: Cancelado Seleccione Motivo                 | En caso de responder SÍ, el<br>sistema le solicitará ingresar<br>el motivo de cancelación y |
| observaciones:                                             | opcional una observación<br>ampliando el motivo de la<br>cancelación.                       |

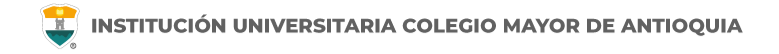

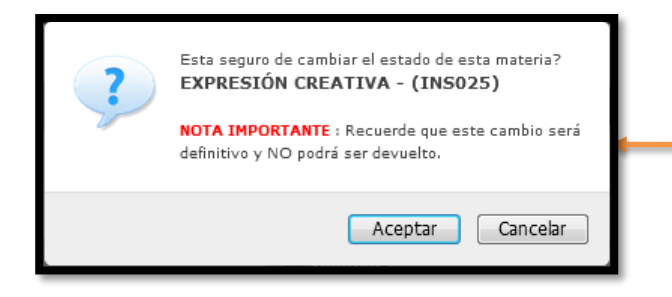

El sistema le preguntará nuevamente si esta seguro de realizar la cancelación, agregando los datos de la materia a cancelar.

**Recuerde:** Cancelar una asignatura es una operación irreversible y no podrá deshacer la operación. Debe estar seguro antes de hacer la cancelación.

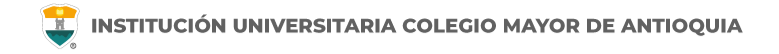

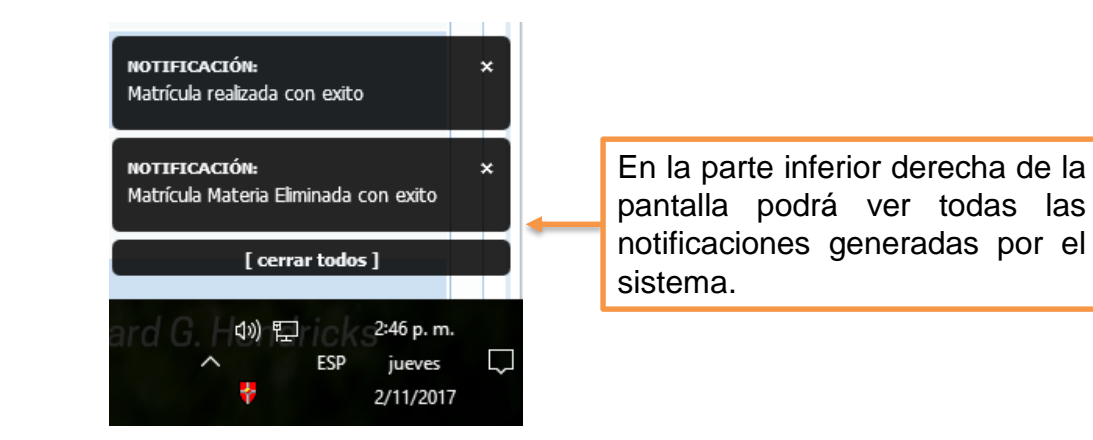

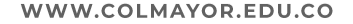

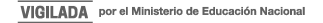

# **INFORMACIÓN ADICIONAL**

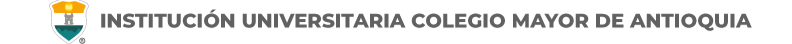

### Oficina de Admisiones, Registro y Control

Teléfono:

604 444 56 11 Ext. 118 - 119 - 179 - 249 - 280

Correos:

sec.admisiones@colmayor.edu.co aux.admisiones@colmayor.edu.co auxadmisiones2@colmayor.edu.co carlos.amaya@colmayor.edu.co academico@colmayor.edu.co

daniel.vera@colmayor.edu.co

#### Oficina de Atención al ciudadano

colmayor@colmayor.edu.co

### HORARIO ATENCIÓN AL PÚBLICO

Lunes a Viernes de 8:00 a.m. a 12:00 m. y 1:00 p.m. a 5:00 p.m.

WWW.COLMAYOR.EDU.CO

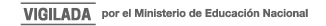

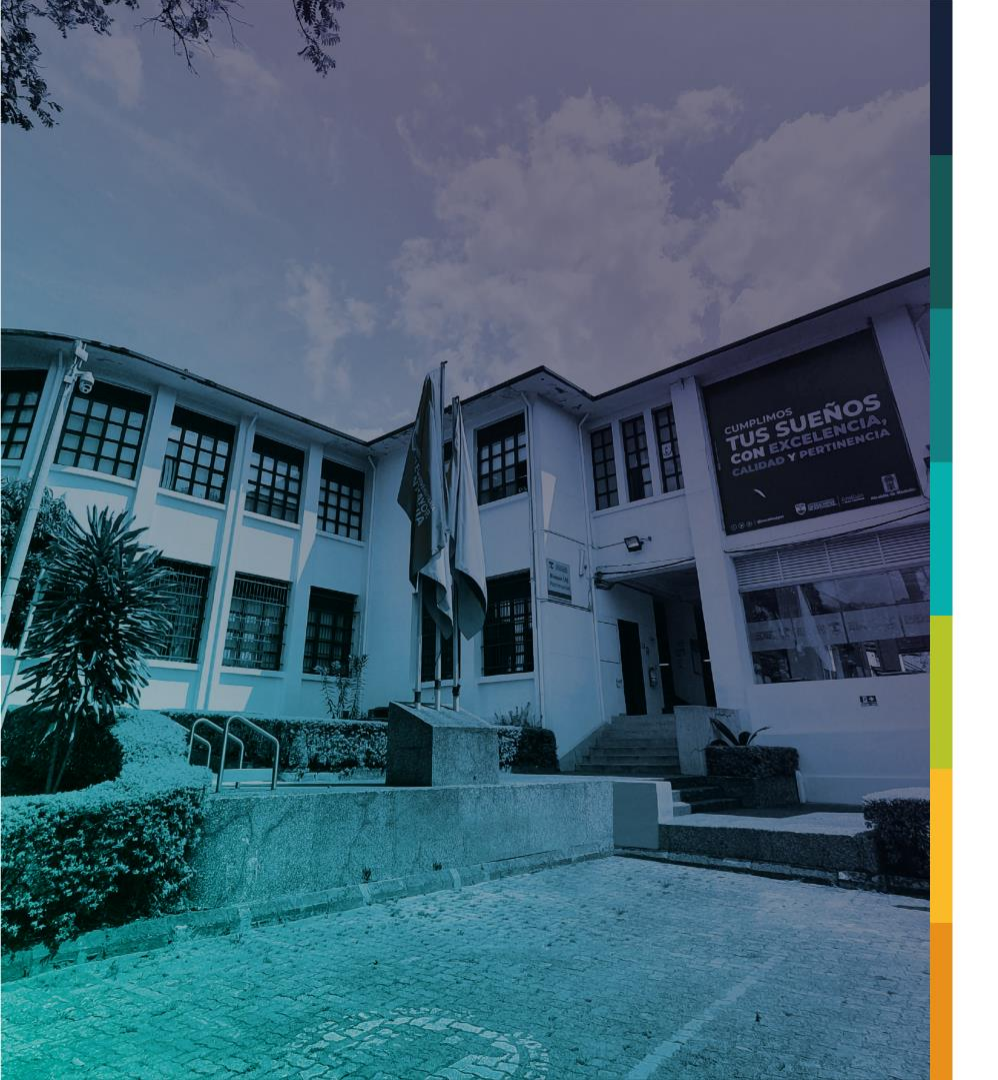

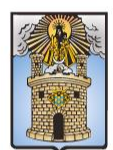

### Alcaldía de Medellín Distrito de Ciencia, Tecnología e Innovación

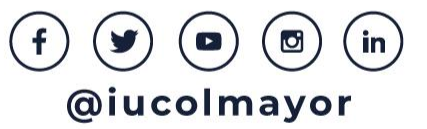